思科认证:简单八步实现思科ASA远程访问Cisco认证考试 PDF 转换可能丢失图片或格式,建议阅读原文 https://www.100test.com/kao\_ti2020/557/2021\_2022\_\_E6\_80\_9D\_ E7\_A7\_91\_E8\_AE\_A4\_E8\_c101\_557839.htm 你是否需要快速地 设置用户的远程访问呢?配置远程访问可能是一件令人困惑的 过程。不过,只要遵循以下的操作指南就可以事半功倍。对 于Cisco ASA的用户来说,要设置远程访问只需要简单的八步 ,下面开始:步骤一:配置一个身份证书在这里,笔者要创 建一个一般的名为sslvpnkey的身份证书,并将此证书应用给 "外部"接口。用户可以购买厂商的证书。下面是操作步骤 : corpasa(config)#crypto key generate rsa label sslvpnkey

corpasa(config)#crypto ca trustpoint localtrust

corpasa(config-ca-trustpoint)#enrollment self

corpasa(config-ca-trustpoint)#fqdn sslvpn. mycompany.com

corpasa(config-ca-trustpoint)#subject-name

CN=sslvpn.mycompany.com

corpasa(config-ca-trustpoint)#keypair sslvpnkey

corpasa(config-ca-trustpoint)#crypto ca enroll localtrust noconfirm corpasa(config)# ssl trust-point localtrust outside 步骤二:将SSL VPN客户端映象上传到ASA 用户可以从思科的网站(cisco.com0获得客户端映象。在选择要下载哪个映象给TFTP服务器时,记住你需要为用户所使用的每种操作系统下载单独的映象。在选择并下载客户端软件后,就可以将其TFTP到ASA。corpasa(config)#copy

tftp://192.168.81.50/anyconnect-win-2.0.0343-k9.pkg flash 在将文 件上传到ASA之后,配置一下这个文件,使其可用作Web VPN会 话.注意,如果你有多个客户端,就应当配置最常用的客户,使其 拥有最高的优先权。在本文中,我们将仅使用一个客户端并 为其设置优先权为1: corpasa(config)#webvpn corpasa(config-webvpn)#svc image disk0:/anyconnect-win-2.3.0254-k9.pkg1步骤三:启 用AnyConnect VPN访问 corpasa(config)#webvpn corpasa(config-webvpn)#enable outside corpasa(config-webvpn)#svc enable 步骤四:创建组策略 组策略 用于指定应用于所连接客户端的参数。在本文中,我们将创 建一个称之为SSLClient的组策略。远程访问客户端需要在登 录期间分配一个IP地址,所以我们还需要为这些客户端建立 一个DHCP地址池,不过如果你有DHCP服务器,还可以使 用DHCP服务器。 corpasa(config)#ip local pool SSLClientPool 192.168.100.1-192.168.100.50 mask 255.255.255.0 corpasa(config)#group-policy SSLCLient internal corpasa(config)#group-policy SSLCLient attributes corpasa(config-group-policy)#dns-server value 192.168.200.5 corpasa(config-group-policy)#vpn-tunnel-protocol svc corpasa(config-group-policy)#default-domain value mysite.com corpasa(config-group-policy)#address-pools value SSLClientPool 步骤五:配置访问列表旁路通过使用sysopt connect命令,我 们告诉ASA准许SSL/IPsec客户端绕过接口的访问列表: corpasa(config)#sysopt connection permit-vpn 步骤六:创建连接 配置文件和隧道组在远程访问客户端连接到ASA时,也就连 接到了connection profile连接配置文件,也称为隧道组。我们 将用这个隧道组来定义其使用的特定连接参数。在本文中,

我们将配置这些远程访问客户端使用Cisco AnyConnect SSL客 户端,不过,你还可以配置隧道组使用IPsec、L2L等。首先 ,创建隧道组SSL客户端: corpasa(config)#tunnel-group SSLClient type remote-access 下一步,分配特定的属性: corpasa(config)#tunnel-group SSLClient general-attributes corpasa(config-tunnel-general)#default-group-policy SSLCLient corpasa(config-tunnel-general)#tunnel-group SSLClient webvpn-attributes corpasa(config-tunnel-webvpn)#group-alias MY\_RA enable corpasa(config-tunnel-webvpn)#webvpn corpasa(config-webvpn)#tunnel-group-list enable 注意,别名 "MY\_RA"就是你的用户们在得到提示进行登录认证时看到 的组。步骤七:配置NAT免除现在,我们需要告诉ASA不要 对远程访问客户端和要访问的内部网络之间的通信进行网络 地址转换(NAT)。首先,我们要创建一个可定义通信的访问 列表,然后,我们将此列表用于接口的NAT语句: corpasa(config)#access-list no\_nat extended permit ip 192.168.200.0 255.255.255.0 192.168.100.0 255.255.255.0 corpasa(config)#nat (inside) 0 access-list no\_nat 步骤八:配置用户账户现在我们已 经为配置用户账户做好了准备。在此,我们要创建一个用户 并且将此用户指派给我们的远程访问VPN: corpasa(config)#username hyde password I3tm3in corpasa(config)#username hyde attributes corpasa(config-username)#service-type remote-access 完成任务不 要忘记将你的配置保存到存储器中: corpasa#write memory 还 要建立一个远程访问会话来验证你的配置,并使用下面 的show命令来查看会话的细节: corpasa #show vpn-sessiondb

svc 更多优质资料尽在百考试题论坛 百考试题在线题库 思科 认证更多详细资料 但愿本文可帮助你实现远程用户的访问和 运行。如果你碰到了困难,不妨运行debug webvpn命令来诊 断问题。100Test 下载频道开通,各类考试题目直接下载。详 细请访问 www.100test.com